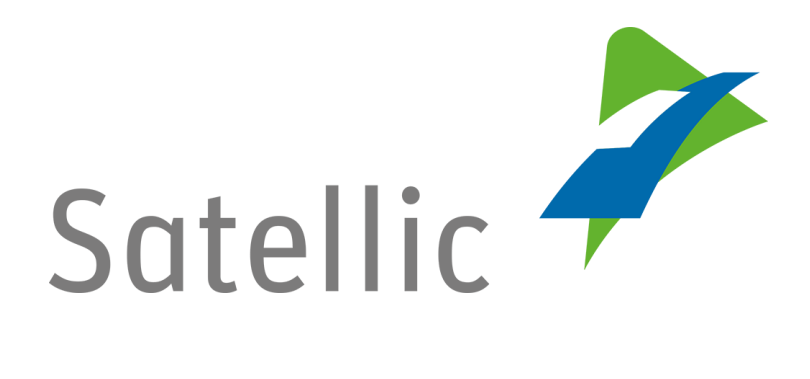

# **USER MANUAL**

**Road User Portal (RUP)** 

## Manage your Account

In case of additional questions contact Satellic Customer Support on

## 00800/72 83 55 42

(From Belgium and neighboring countries) or **+32 2 416 0 416** (From any location)

Calls from mobile networks may be surcharged according to the terms and conditions of your mobile service operator.

Date: June 2019 - status: Final - Created by: Marcom Approved by: CS

## Manage your account on the Satellic Road User Portal

In this manual, we explain how you can manage your account data on the Satellic Road User Portal. More specifically, this manual shows how to change your account data such as your personal data (address, language, VAT-number ...), bank account data, contact person info, etc. Furthermore, it is possible to change your password and to indicate in which additional countries you would like to use the Satellic OBU in the future.

- To edit your account
- To change your password

- $\rightarrow$  Go to page 5
- $\rightarrow$  Go to page 7
- To indicate in which additional countries you would like to use the Satellic OBU
- $\rightarrow$  Go to page 9

In order to manage your account in the Satellic Road User Portal, you need to create a standard account first. Please check the RUP User Manual - Create a Standard Account for more information.

Please note that, due to privacy reasons, not all the account details can be shown in the print screens below.

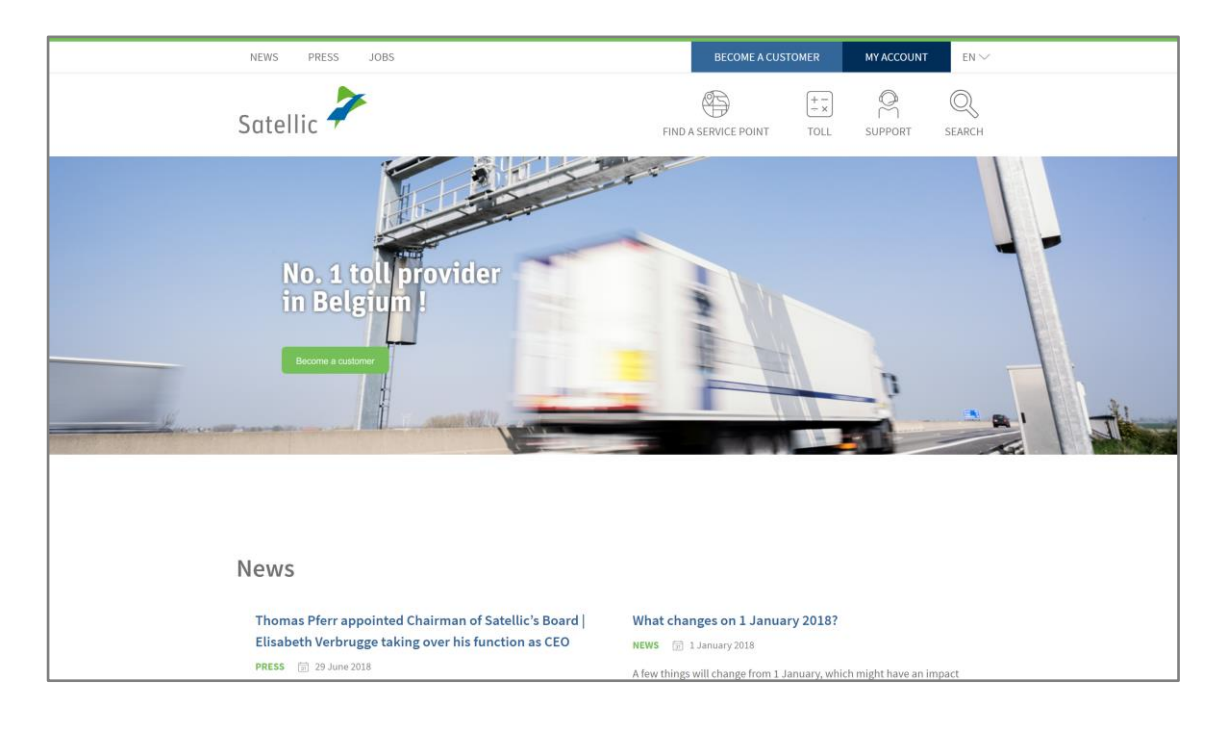

#### Step 1: Go to www.satellic.be, and select "MY ACCOUNT".

Step 2: Select "LOGIN".

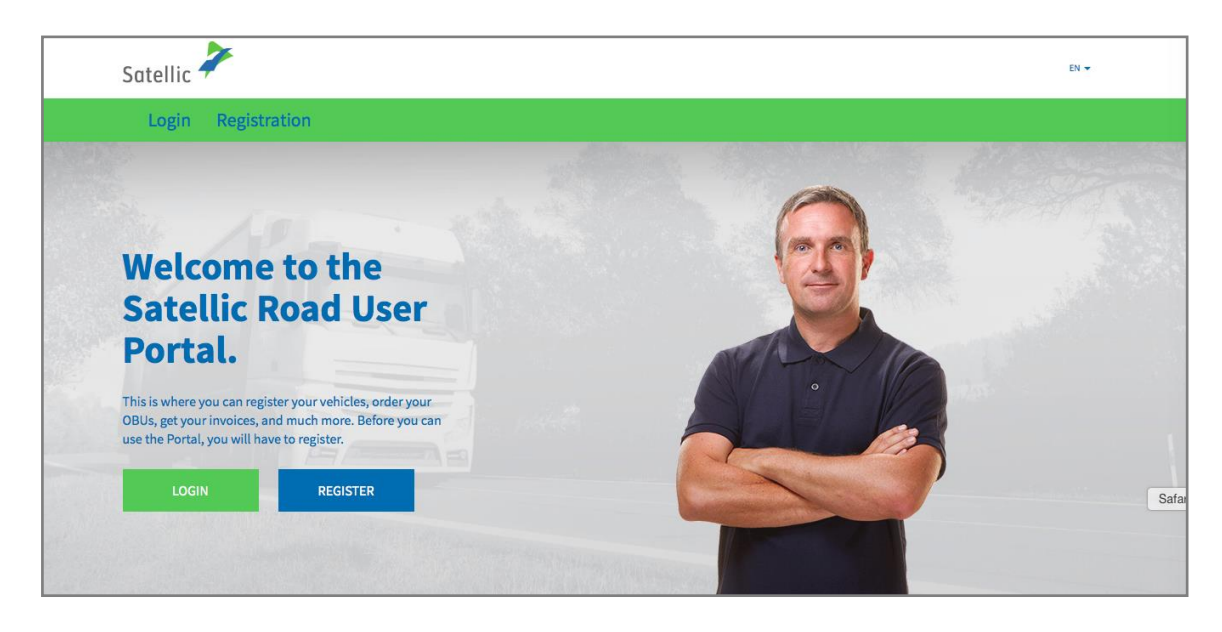

Step 3: Select "I'M MANAGING" and log in with your Username and Password.

| Login Registration                         |                      |
|--------------------------------------------|----------------------|
| 🔗 I'm managing                             | or l'm driving       |
| Username                                   | Licence plate number |
| Password                                   | Belgium              |
| LOGIN Forgot username?<br>Forgot password? | PIN                  |
|                                            | LOGIN                |

Step 4: Select "MY ACCOUNT" in the upper right corner and click "MANAGE ACCOUNT".

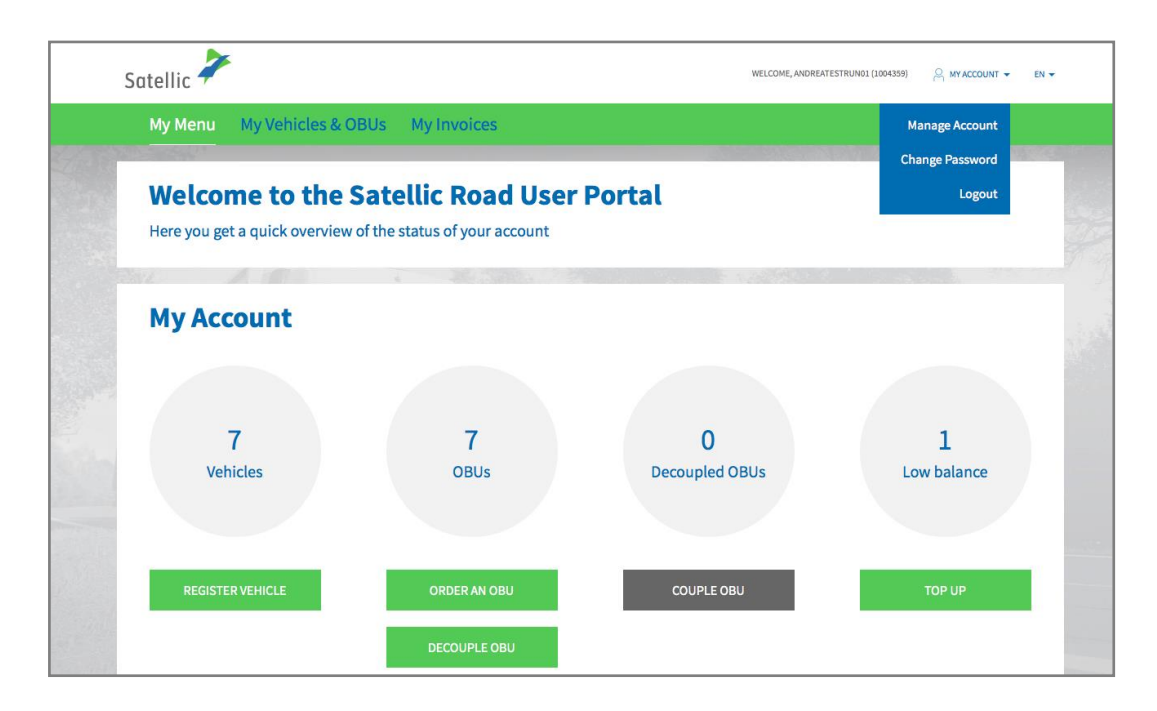

Step 5: You can select one of the following three options.

- 5.1: To edit your account, click "EDIT" and continue.

- 5.2: To change your password, click "CHANGE PASSWORD" and go to page 7.

- 5.3: To indicate in which additional countries you would like to use the Satellic OBU, click "OBU ROAMING", and go to page 9.

| Му Асс                                                         | ount                        |                                                                          |                  | Back to My Menu |
|----------------------------------------------------------------|-----------------------------|--------------------------------------------------------------------------|------------------|-----------------|
| Here you can manage your A                                     | ccount.                     |                                                                          |                  |                 |
| Account informati                                              | on                          |                                                                          |                  |                 |
| Customer type<br>Company<br>Street<br>Address Addendum<br>City | Business customer           | Country<br>Language<br>EU-VAT identification<br>number<br>E-mail address | Belgium<br>Dutch |                 |
| Bank Account                                                   |                             | Contact person                                                           |                  |                 |
| Account holder<br>BIC<br>IBAN                                  |                             | Salutation<br>First name<br>Last name<br>Phone number                    |                  |                 |
| Administration by                                              | business partner            |                                                                          |                  |                 |
| Business Partner                                               | No Business Partner         | Provide detailed Trip                                                    | yes              |                 |
| Road User Portal L                                             | ogin                        | Provide Collective Payment                                               | no               |                 |
| Username                                                       | AndreaTestRun01             | Grouping (fleet)<br>Provide Paper Invoice                                | no               |                 |
| EDIT                                                           | CHANGE PASSWORD OBU ROAMING |                                                                          |                  |                 |

Satellic NV • Airport Plaza • Leonardo Da Vincilaan 19 A bus 4 • B-1831 Diegem • T +32 2 416 04 16 • support@satellic.be • www.satellic.be VAT Number: BE 0556.799.596 • RPR Brussels

### 5.1 Edit your account

a. Fill in the fields you want to change. If you want to change any of the fields that are not allowed to be edited, please contact the Satellic Customer support.

| Edit My A                        | Account                                                                             | Go to My Account |
|----------------------------------|-------------------------------------------------------------------------------------|------------------|
| If you want to change any of the | fields that are not allowed to be edited, please contact Satellic Customer Support. |                  |
| Personal data                    |                                                                                     |                  |
| Business customer                | Private customer                                                                    |                  |
| Company 🔊                        |                                                                                     |                  |
| Street                           | Number                                                                              |                  |
|                                  |                                                                                     |                  |
| Address Addendum                 |                                                                                     |                  |
| Optional                         |                                                                                     |                  |
| Postal code                      | City                                                                                |                  |
|                                  |                                                                                     |                  |
| Country                          | Language 💿                                                                          |                  |
| Belgium                          | ✓ Dutch ✓                                                                           |                  |

b. You can also select a Satellic Business Partner to manage your account. These partners assist their clients with the management of the OBUs and the payment of the toll. Select "CONFIRM" to confirm your new account data.

| Business Partner                                   |                  |  |  |
|----------------------------------------------------|------------------|--|--|
| / No Rusinger Partner                              |                  |  |  |
| Belgian Shell NV                                   |                  |  |  |
| DKV                                                |                  |  |  |
| eurotoli                                           |                  |  |  |
| Eurowag                                            |                  |  |  |
| FEBETRA                                            |                  |  |  |
| Gabriels NV                                        |                  |  |  |
| LogPay Transport Services GmbH                     |                  |  |  |
| Maes Brandstoffen                                  |                  |  |  |
| PLOSE SISTEM SERVICE                               |                  |  |  |
| Power Oil NV                                       |                  |  |  |
| SA Octa+ Energie NV                                |                  |  |  |
| TLV (Transport en Logistiek Vlaanderen)            |                  |  |  |
| Total Belgium                                      |                  |  |  |
| UTA (UNION TANK Eckstein GmbH & Co. KG)            |                  |  |  |
| ZMPD (Zrzeszenie Miedzynarodowych Przewoznikow Dro | gowych w Polsce) |  |  |

| c. Confirm yo | our changes | by selecting | "CONFIRM". |
|---------------|-------------|--------------|------------|
|---------------|-------------|--------------|------------|

| Confirm                                                        | n My Account        |                                                                          |                  |
|----------------------------------------------------------------|---------------------|--------------------------------------------------------------------------|------------------|
| Please confirm your changes.                                   |                     |                                                                          |                  |
| Account information                                            | on                  |                                                                          |                  |
| Customer type<br>Company<br>Street<br>Address Addendum<br>City | Business customer   | Country<br>Language<br>EU-VAT identification<br>number<br>E-mail address | Belgium<br>Dutch |
| Bank Account                                                   |                     | Contact person                                                           |                  |
| Account holder<br>BIC<br>IBAN                                  |                     | Salutation<br>First name<br>Last name<br>Phone number                    |                  |
| Administration by                                              | business partner    | Dilling Information                                                      |                  |
| Business Partner                                               | No Business Partner | Provide detailed Trip                                                    | yes              |
| Road User Portal L                                             | .ogin               | Provide Collective Payment                                               | yes              |
| Username                                                       | AndreaTestRun01     | Grouping (tieet)<br>Provide Paper Invoice                                | no               |
| CONFIRM                                                        | BACK                |                                                                          |                  |

d. Your account has now been successfully updated. Click "GO TO MY ACCOUNT".

| My Menu My Vehicles & OBUs My Invoices |             |
|----------------------------------------|-------------|
|                                        | Aler All My |
|                                        |             |
| Account successfully updated!          |             |
| Account successfully updated!          |             |
|                                        |             |
| GO TO MY ACCOUNT                       |             |
|                                        |             |

### 5.2 Change your password

| a. Select CHANGE PASSWORD | a. Se |
|---------------------------|-------|
|---------------------------|-------|

| Му Асс                                                         | ount                |             |                                                                          |                  | Back to My Menu |
|----------------------------------------------------------------|---------------------|-------------|--------------------------------------------------------------------------|------------------|-----------------|
| Here you can manage your A                                     | ccount.             |             |                                                                          |                  |                 |
| Account informati                                              | on                  |             |                                                                          |                  |                 |
| Customer type<br>Company<br>Street<br>Address Addendum<br>City | Business customer   |             | Country<br>Language<br>EU-VAT identification<br>number<br>E-mail address | Belgium<br>Dutch |                 |
| Bank Account                                                   |                     |             | Contact person                                                           |                  |                 |
| Account holder<br>BIC<br>IBAN                                  |                     |             | Salutation<br>First name<br>Last name<br>Phone number                    |                  |                 |
| Administration by                                              | business partner    |             |                                                                          |                  |                 |
| Business Partner                                               | No Business Partner |             | Billing Information Provide detailed Trip                                | yes              |                 |
| Road User Portal L                                             | .ogin               |             | Provide Collective Payment                                               | no               |                 |
| Username                                                       | AndreaTestRun01     |             | Grouping (fleet)<br>Provide Paper Invoice                                | no               |                 |
| EDIT                                                           | CHANGE PASSWORD     | OBU ROAMING |                                                                          |                  |                 |

b. Fill in your new password twice and select "CONFIRM". Your password change will be confirmed by e-mail. Click "RESET" if you want to return to your original password.

| Change password                                   |                      | Go to My Account |
|---------------------------------------------------|----------------------|------------------|
| Your password change will be confirmed by e-mail. |                      |                  |
| Old password                                      |                      |                  |
|                                                   |                      |                  |
| New password ⑦                                    | Confirm new password |                  |
| CONFIRM RESET                                     |                      |                  |

c. Your new password has been changed successfully. Select "GO TO MY ACCOUNT".

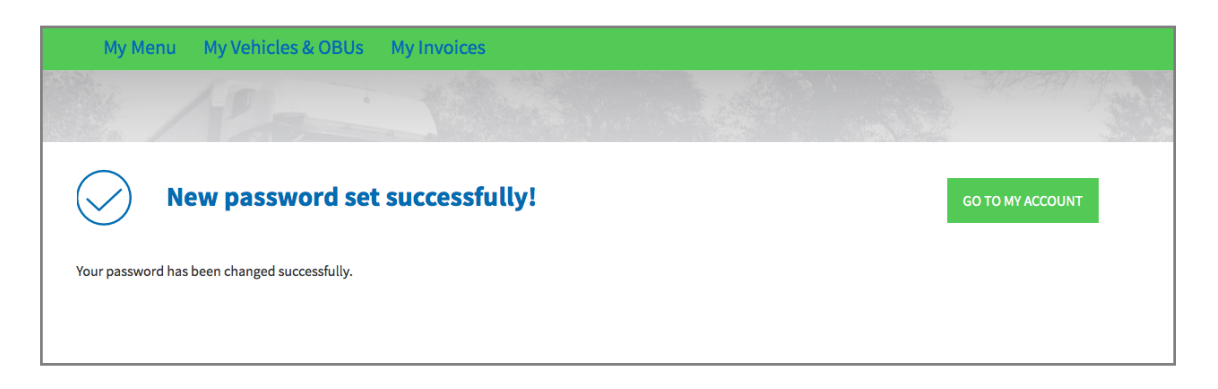

#### 5.3 OBU Roaming

a. Select "OBU ROAMING".

| Му Ас                                                          | count               |             |                                                                          |                  | Back to My Menu |
|----------------------------------------------------------------|---------------------|-------------|--------------------------------------------------------------------------|------------------|-----------------|
| Here you can manage your                                       | Account.            |             |                                                                          |                  |                 |
| Account informat                                               | tion                |             |                                                                          |                  |                 |
| Customer type<br>Company<br>Street<br>Address Addendum<br>City | Business customer   |             | Country<br>Language<br>EU-VAT identification<br>number<br>E-mail address | Belgium<br>Dutch |                 |
| Bank Account                                                   |                     |             | Contact person                                                           |                  |                 |
| Account holder<br>BIC<br>IBAN                                  |                     |             | Salutation<br>First name<br>Last name<br>Phone number                    |                  |                 |
| Administration b                                               | y business partner  |             |                                                                          |                  |                 |
| Business Partner                                               | No Business Partner |             | Billing Information                                                      |                  |                 |
| Road User Portal                                               | Login               |             | Provide detailed Trip<br>Statement<br>Provide Collective Payment         | yes<br>no        |                 |
| Username                                                       | AndreaTestRun01     |             | Grouping (fleet)<br>Provide Paper Invoice                                | no               |                 |
| EDIT                                                           | CHANGE PASSWORD     | OBU ROAMING |                                                                          |                  |                 |

b. The Satellic OBU only collects toll in Belgium. To use your OBU in additional countries in the future, we offer you the possibility to select specific countries.

You can give a vote for every registered vehicle. You can divide these votes over different countries or give all your votes to the same country. Please keep in mind that these votes just serve as an indication in the context of a possible extension of our services in the future.

Give your votes and select 'CONFIRM'.

#### **OBU Roaming**

The Satellic OBU only collects toll in Belgium. To use your OBU in the future in additional countries we offer the possibility to choose specific countries. Please be aware that a service fee may be due for that service.

You can give 2 votes, one for every registered vehicle you have.

| Country                                                    | Your votes                                            | Overall votes |
|------------------------------------------------------------|-------------------------------------------------------|---------------|
| Austria                                                    | 0 () You have 0 from 2 votes given and 2 votes left.  | 86            |
| Czech Republic (the)                                       | 0 ( You have 0 from 2 votes given and 2 votes left.   | 68            |
| Denmark                                                    | 0 () You have 0 from 2 votes given and 2 votes left.  | 80            |
| France                                                     | 0 () You have 0 from 2 votes given and 2 votes left.  | 413           |
| Germany                                                    | 0 () You have 0 from 2 votes given and 2 votes left.  | 360           |
| Hungary                                                    | 0 🔅 You have 0 from 2 votes given and 2 votes left.   | 56            |
| Ireland                                                    | 0 () You have 0 from 2 votes given and 2 votes left.  | 42            |
| Italy                                                      | 0 () You have 0 from 2 votes given and 2 votes left.  | 84            |
| Poland                                                     | 0 () You have 0 from 2 votes given and 2 votes left.  | 126           |
| Portugal                                                   | 0 🔅 You have 0 from 2 votes given and 2 votes left.   | 51            |
| Slovakia                                                   | 0 () You have 0 from 2 votes given and 2 votes left.  | 62            |
| Spain                                                      | 0 () You have 0 from 2 votes given and 2 votes left.  | 125           |
| Sweden                                                     | 0 (c) You have 0 from 2 votes given and 2 votes left. | 44            |
| United Kingdom of Great Britain and Northern Ireland (the) | 0 () You have 0 from 2 votes given and 2 votes left.  | 111           |
| CONFIRM                                                    |                                                       |               |